## How to setup the Registration form

Once the appropriate products have been created/updated for the upcoming season, these will need to be added to the registration form. The form used is based on information that is required by our National and State bodies.

The registration form allows people to register for the upcoming season. In the majority of cases the registration form from the previous year can be used.

Each club will need to update the price of any product they want to use on their registration form if it varies to the associations pricing for the product. This can be completed using the following steps:

- 1. After logging into the Fox Sports Pulse navigate to your club **Dashboard.** Click on the **Registrations** menu.
- 2. Select Registration Forms.

| Dashboard Members Comp Management Teams                                                                                                    | Communicat Registration                                                                                                    | ns Reports                                                                                                    | ٩          |  |
|----------------------------------------------------------------------------------------------------|----------------------------------------------------------------------------------------------------|----------------------------------------------------------------------------------------------------|------------|--|
| Bletchington<br>Softball<br>Clob Inc:<br>BSCC<br>Details Edit<br>Email <u>bletchington.softball@gmail.com</u><br>Contacts<br>Contacts<br>Contacts<br>Contacts | Products<br>Registration Fo<br>Contracts and<br>Prosident (President Contract)<br>Jacquie Liste<br>0407934471<br>glennitistefbiggond.com<br>Secretary<br>Lisa Tracey<br>0401975985<br>lisatracey620Bgmail.com | ms<br>Treasurer<br>David Smith<br>0431947644<br>david.smithl@gmail.co<br>Registrar<br>Fiona Cotter<br>0460007894<br>cotter.75@bigpond.com |            |  |
| If you experience any problems with SportingPulse Membershi                                                                                                   | or you wish to provide any feedback (                                                                                                    | lease contact us at support sporting                                                                                                    | pulse.com. |  |

- 1. The Registration Forms page is displayed. The registration form to be used has already been setup at the association level.
- 2. Click on the **Edit** link to check the form; add appropriate products for the upcoming season and make any changes required.

| Dashboard Members Comp Management Teams Communications Registrations Reports Q              | <b>.</b> |
|---------------------------------------------------------------------------------------------|----------|
|                                                                                             |          |
| Registration Forms                                                                          |          |
| Parent Body Forms                                                                           |          |
| Softball Australia National Registration Form (#50878) Member to Club SET PRIMARY View Edit |          |

 The Registration Form will be displayed showing information for the Settings section of the form. Check to ensure that the following member types are selected: Sub-Junior Junior Senior

Official

Off Diamond

2. Click On the Fields tab.

| Registration Forms » Edit » Set<br>Softball Australia | tings<br>1 National Registration Form (#50878)                                                                                                    |        |
|-------------------------------------------------------|----------------------------------------------------------------------------------------------------|--------|
| Softball Australia                                    | National Registration Form (#50878)                                                                                                    |        |
| 6                                                     |                                                                                                    |        |
|                                                       |                                                                                                    |        |
| Settings                                              | Fields Layout Products Messages                                                                                                    |        |
| Save                                                  |                                                                                                    |        |
|                                                       |                                                                                                    |        |
| Form Name:                                            | Softball Australia National Registration Form                                                                                                    |        |
| Type of Form:                                         | Member to Club                                                                                                    |        |
| Form Enabled                                          | Yes                                                                                                    |        |
| Payment is Compulsory                                 | This option should be set only if payments are enabled and you have merchant account set up.] Payments are not Approved. Contact support if you feel this is incorrect. A Merchant account has been set up. Bank Account has been verified. When this option is set and there is at least one mandatory product, then registrants must also pay online in order to complete the registration how to make a product mandatory. | i. See |
| Allow Member to Register<br>as:                       | DO NOT USE<br>Off Diamond<br>Official<br>DO NOT USE                                                                                                    |        |

Review the fields and make any changes required.

1. Click on the **Layout** tab.

|                                                                           | Bletchington                    |                 | CLUB           |                         |           |          |             |                       | <b>K Z</b><br>10 3 |
|---------------------------------------------------------------------------|---------------------------------|-----------------|----------------|-------------------------|-----------|----------|-------------|-----------------------|--------------------|
| Dashboard Members                                                         | Comp Management                 | Teams           | Communications | Registration            | ns Report | S        | ٩           | ADVANCED SEARCH       | Ф                  |
| Softball Austral                                                          | ia National Regi<br>Fields      | stratic<br>Layo | on Form (#50   | 0 <b>878)</b><br>oducts | Messa     | ages     |             |                       |                    |
| Choose the the visibility and                                             | editing options for each of the | e available     | Member fields. | Hidden                  | Read Only | Editable | Compulsory  | Add Only (Compulsory) |                    |
| Field Name                                                                |                                 |                 |                |                         |           |          |             |                       |                    |
| Field Name<br>National Number                                             |                                 |                 |                | ۲                       | 0         |          |             |                       |                    |
| Field Name<br>National Number<br>Member Number                            |                                 |                 |                |                         | 0         | 0        | Θ           | ۲                     |                    |
| Field Name National Number Member Number Active in Association            |                                 |                 |                | 0<br>0<br>0             | 0         | 0        | 0           | •                     |                    |
| Field Name National Number Member Number Active in Association Salutation |                                 |                 |                | 0<br>0<br>0             | 0<br>0    | 0        | 0<br>0<br>0 | 0<br>0                |                    |

Review the layout of the fields to be displayed on the form and make any changes required.

1. Click on the **Products** tab.

| S                 |                  |                      |                         |     |                   |  |  |
|-------------------|------------------|----------------------|-------------------------|-----|-------------------|--|--|
| LEVEL SELECTION B | letchington      | CLUB                 |                         |     | <b>R 3</b><br>103 |  |  |
| Dashboard Members | Comp Management  | Teams Communications | s Registrations Reports | ٩   | ADVANCED SEARCH   |  |  |
| Softball Australi | a National Regis | Stration Form (#5    | 0878)<br>Products Messa | ges |                   |  |  |

- 1. Products must be flagged as **Active** to make them available on the form.
- 2. Add the numerical sequence which will control the order that products are displayed on the form.

| Choose v   | which products to r | make available for : | selection on the registration | form by checking the corresponding 'Active' box. |        |             |       |
|------------|---------------------|----------------------|-------------------------------|--------------------------------------------------|--------|-------------|-------|
| If you hav | ve dependent prod   | lucts, please ensure | e that you provide the produc | ts they are dependent on.                        |        |             |       |
| Sav        | /e                  |                      |                               |                                                  |        |             |       |
| Active     | Mandatory           | Sequence 👔           | Group                         | Product Name                                     | Price  | Created By  |       |
| 0          |                     |                      | Fastpitch - Junior            | 15s - Female 15 @ 31-12-2016 (MAIN)              | 130.00 | Association | ^     |
| 8          | 0                   |                      | Fastpitch - Sub Junior        | 15s - U15 @ 31-12-2016 (ADDITIONAL)              | 30.00  | Association | 1     |
| 0          | ٥                   |                      | Fastpitch - Junior            | 15s - U15 @ 31-12-2016 (MAIN)                    | 130.00 | Association | - 500 |
| 0          | ۵                   |                      | Uniform                       | Club Cap                                         | 15.00  | Club        |       |
| 0          | 8                   |                      | Uniform                       | Club Cap - New Player                            | 0.00   | Club        |       |
| 0          |                     |                      | Official                      | Coach - Junior (ADDITIONAL) 16/17                | 0.00   | Association |       |
| ٥          | 8                   |                      | Official                      | Coach - Junior (NON-PLAYING) 16/17               | 40.00  | Association |       |
| 0          | 8                   |                      | Official                      | Coach - Senior (ADDITIONAL) 16/17                | 0.00   | Association |       |
| 0          | 0                   |                      | Official                      | Coach - Senior (NON-PLAYING) 16/17               | 40.00  | Association |       |
|            |                     |                      | 720 700                       | 12: W.S. 1982                                    |        |             | -     |

Products have been set up so they will only be displayed to a member in the appropriate age group. For example – An 11 year old will only be able to see the Modball; U15's additional product and junior official products.

| Save     | e )         |            |                        |                                                    |        |             |
|----------|-------------|------------|------------------------|----------------------------------------------------|--------|-------------|
| Active   | Mandatory 👔 | Sequence 👔 | Group                  | Product Name                                       | Price  | Created By  |
|          |             | 25         | Fastpitch - Junior     | Mixed B(Sat) - Senior (EXEMPTION) 16/17            | 30.00  | Association |
| •        |             | 47         | Fastpitch - Senior     | Mixed B(Sat) - Senior 18+ (ADDITIONAL) 16/17       | 30.00  | Association |
|          |             | 44         | Fastpitch - Senior     | Mixed B(Sat) - Senior 18+ (MAIN) 16/17             | 155.00 | Association |
| <b>e</b> |             | 33         | Fastpitch - Junior     | Mixed B(Sat) - U18 @ 31-12-2016 (MAIN)             | 130.00 | Association |
|          |             | 3          | Fastpitch - Sub Junior | Modball U13 @ 31-12-2016 Female (ADDITIONAL)       | 30.00  | Association |
|          |             | 10         | Fastpitch - Sub Junior | Modball U13 @ 31-12-2016 Female (MAIN)             | 100.00 | Association |
|          |             | 4          | Fastpitch - Sub Junior | Modball U13 @ 31-12-2016 Mixed / Boys (ADDITIONAL) | 30.00  | Association |
|          |             | 11         | Fastpitch - Sub Junior | Modball U13 @ 31-12-2016 Mixed / Boys (MAIN)       | 100.00 | Association |
| 1        | 0           | 24         | Eastnitch Junior       | Opener Service (ADDITIONAL) 16/17                  | 30.00  | Accocition  |

Add any messages to the registration form that you would like to be displayed and save.

| Settings                                                                                         | Fields                                                                                                    | Layou                                                                                                    | ıt                                                                 | Products                                                                       | Messages           |                     |  |
|--------------------------------------------------------------------------------------------------|----------------------------------------------------------------------------------------------------|----------------------------------------------------------------------------------------------------|--------------------------------------------------------------------|--------------------------------------------------------------------------------|--------------------|---------------------|--|
| Customise the text                                                                               | hat displays at various sta                                                                                                    | ges of the registration p                                                                                                    | Summary                                                            | Credit Card Payment                                                            | Confirmation Email | Unavailable Message |  |
| This text will app<br>If you are a<br>to link to yo<br>For players,<br>address the<br>address or | ar on the first page above the<br>new player/member<br>ur member registrati<br>members who have i<br>t was used when reg<br>aren't sure what the<br>ethods: | login section.<br>please enter the er<br>ons.<br>egistered previous<br>istering last year. If<br>email address is, pl<br>0407934471 | nail address t<br>ly, please use<br>you have cha<br>ease contact t | that you would like<br>the same email<br>anged your email<br>us via one of the | 1                  |                     |  |

The registration form should now be updated for the current season.